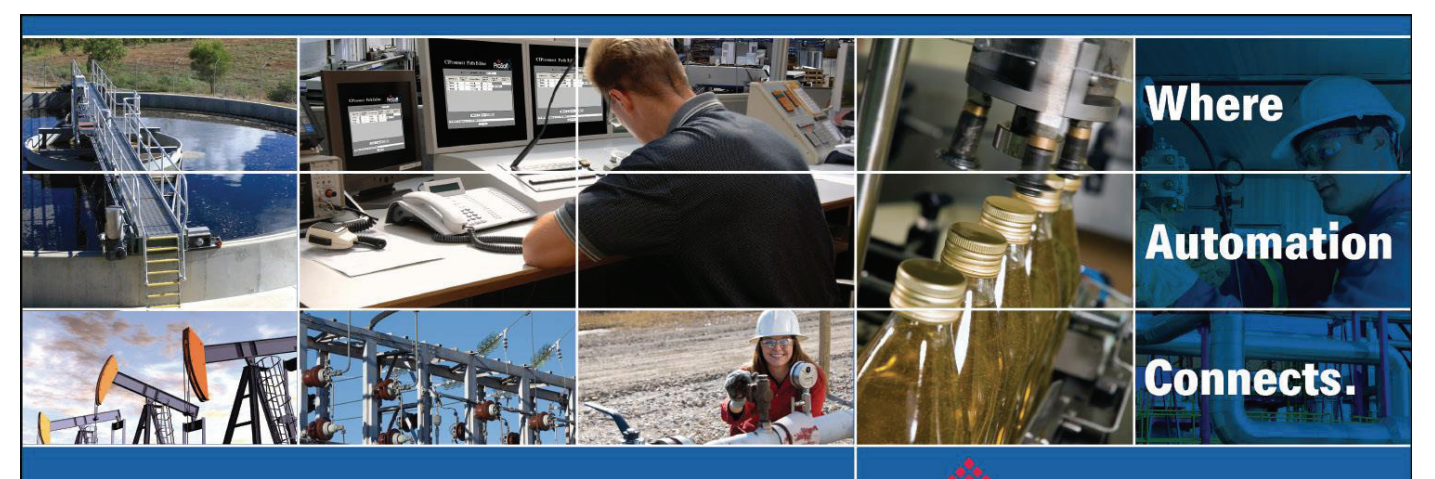

# **Technical Note**

## Mettler Toledo Weighing Terminal to RIO with AN-X2-AB-DHRIO

Applicable products include:

- AN-X2-AB-DHRIO With drive firmware
- AB PLC-5 with RIO Scanner
- SLC with 1747-SN RIO Scanner
- Mettler Toledo Weighing Terminal Weighing Terminal IND570 With EtherNet/IP option module

Published: August 17, 2018

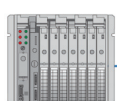

PLC-5

Allen-Bradley Remote I/O™

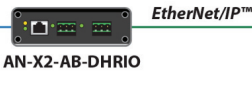

METTLER TOLEDO

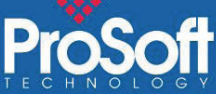

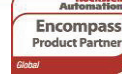

Asia Pacific Malaysia Office Phone: +60 3.7941.2888 asiapc@prosoft-technology.com Languages spoken: Chinese, English, Japanese China Office Phone: +86.21.5187.7337 asiapc@prosoft-technology.com Languages spoken: Chinese, English

### Europe France Office

Phone: +33 (0)5.34.36.87.20 support.emea@prosoft-technology.com Languages spoken: French, English Middle East and Africa

Phone: +971.(0)4.214.6911 mea@prosoft-technology.com Languages spoken: English, Hindi

### North Ame California

Phone: +1 661.716.5100 support@prosoft-technology.com Languages spoken: English, Spanish

### Latin America Brasil Office

Phone: +55.11.5084.5178 Support.la@prosoft-technology.com Languages spoken: Portuguese, English **Regional Office** Phone:+52.222.264.1814 Support.la@prosoft-technology.com Languages spoken: Spanish, English

## ASIA PACIFIC | AFRICA | EUROPE | MIDDLE EAST | LATIN AMERICA | NORTH AMERICA

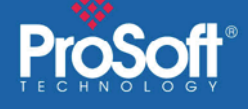

## AN-X2-AB-DHRIO with drive firmware

This document describes the procedures to enable a PLC-5 or SLC to communicate with a Metter Toledo IND570 Weighing Terminal over Remote I/O. To utilize existing PLC-5 and SLC's Remote I/O systems, the AN-X2-AB-DHRIO will be used as a Remote I/O adapter that is controlled by the PLC-5 or SLC Remote I/O scanner.

The Metter Toledo IND570 is configured with an EtherNet/IP class 1 server that will be controlled by the AN-X2-AB-DHRIO EtherNet/IP class 1 scanner.

## 1. Configure the AN-X2-AB-DHRIO

Using your favorite Internet browser, Connect to the AN-X2 webpage. Consult the <u>DHRIO Drive user manual</u> for instructions on setting the IP address.

| Click on AN-X Configuration |                                  |
|-----------------------------|----------------------------------|
| ▼ Automation Network        | AN-X2 Configuration              |
| ✓ Log Files                 | Serial Number: 1a001ce7          |
|                             | MAC Address: 00:0C:1A:00:1c:e7   |
|                             |                                  |
| AN-X Configuration          | Link-Local:                      |
|                             | Static : 💿                       |
| Archive Configuration       | AN-X Hostname: ANX_AB_DRV        |
| Update AN-X Firmware        | AN-X IP Address: 10.12.1.66      |
|                             | NET Mask: 255.255.2              |
| Restart AN-X Module         | Gateway Address: 10.12.1.1       |
|                             | Firmware Type: AN-X2-AB-DRV-04 🔻 |
| ✓ Troubleshooting           | SUBMIT                           |

Assign the IP address settings for your AN-X2. Select AN-X2-AB-DRV-04 for the Firmware Type. Click SUBMIT.

Click the Continue button and wait 60 seconds for the firmware to update. AN-X2 IP Configuration

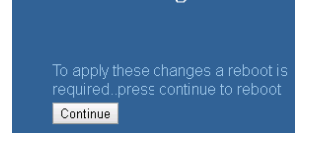

Once the AN-X2 is powered up, click on the Send Drive Templates link.

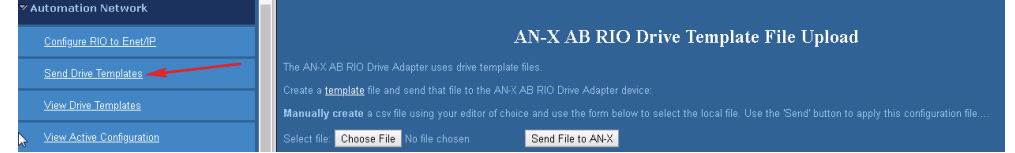

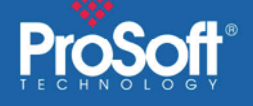

## Send the EthDef file:

\*\*The supplied EthDef\_MT\_IND570.csv file was constructed from information obtained from the IND570's EDS file. Consult the <u>TN171005-000 AN-X2-AB-DHRIO RIO</u> to EIP Drives.pdf technote file for information on how to construct or modify the templates.

Click the Choose File button, and browse for and select the EthDef\_MT\_IND570.csv file.

Click the Send File to AN-X button. This will transfer the file to the AN-X2 internal storage.

### Send the RioDef file:

Click the Choose File button, and browse for and select the RioDef\_MT\_IND570.csv file.

Click the Send File to AN-X button. This will transfer the file to the AN-X2 internal storage.

## Send the MainDef file:

\*\* Consult the TN171005-000 AN-X2-AB-DHRIO RIO to EIP Drives.pdf technote file for information on how to construct or modify the templates. The supplied AbRio\_Main\_MT\_IND570.csv file configures the ANX2 as follows:

Baud: 115k Rack#: 10, quarter-rack RPI: 100 IP Address of IND570 Ft

IP Address of IND570 EtherNet/IP interface: 192.168.22.207

Click on the Configure RIO to Enet/IP link

Click the Choose File button, and browse for and select the AbRio\_Main\_MT\_IND570.csv file.

## Click the Send File to AN-X

| Automation Network          |                                                                                                    |  |  |  |  |  |  |  |  |  |
|-----------------------------|----------------------------------------------------------------------------------------------------|--|--|--|--|--|--|--|--|--|
| Configure RIO to Enet/IP    | AN-X AB RIO Drive Adapter Configuration                                                                                                    |  |  |  |  |  |  |  |  |  |
| Send Drive Templates        | AN-X AB RIO Drive Adapter Configuration Instructions:                                                                                                    |  |  |  |  |  |  |  |  |  |
| <u>View Drive Templates</u> | All configuration operations result in a disruption in the Ethernet/IP connections. These should not be performed while the process is in production mode.     |  |  |  |  |  |  |  |  |  |
| View Active Configuration   | The AN-X AB RIO Drive Adapter is configured using a csv file (comma delimited file format exported by programs like Microsoft's Excel).                        |  |  |  |  |  |  |  |  |  |
|                             | Create a configuration file and send that file to the AN-X AB RIO Drive Adapter device:                                                                        |  |  |  |  |  |  |  |  |  |
| Monitor Network Diagnostics | Manually create a csv file using your editor of choice and use the form below to select the local file. Use the 'Send' button to apply this configuration file |  |  |  |  |  |  |  |  |  |
| ≫ Log Files                 | Select file: Choose File No file chosen Send File to ANX                                                                                                    |  |  |  |  |  |  |  |  |  |

The RIO and EtherNet/IP networks use little endian format. Several options are available to swap the bytes so the IND570 and PLC-5/SLC use the same format. You can swap the bytes in PLC code, swap bytes in AN-X2, or swap the bytes in the IND570. In this technote, swapping was not needed.

Consult the IND570 series user manual for information on how to modify the IP address.

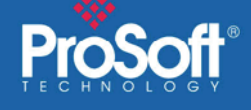

## 2. Configure the PLC-5 or SLC

The configuration used for this technote is configured as: Baud: 115k Rack#: 10, quarter-rack RPI: 100 IP Address of IND570 EtherNet/IP interface: 192.168.22.207

Verify the Main template file matches the configuration of the PLC-5/SLC.

| Baud                                                | d 115k                                                                            |                                                          | ;                                                                                                    | 57k, 1 | 15k or 2 | 230k             |       |         |        |                                                                              |           |           |    |  |
|-----------------------------------------------------|-----------------------------------------------------------------------------------|----------------------------------------------------------|----------------------------------------------------------------------------------------------------|--------|----------|------------------|-------|---------|--------|------------------------------------------------------------------------------|-----------|-----------|----|--|
| Raci<br>RPI<br>Temp<br>Temp<br>IpAc<br>Unic<br>EndI | c, 0010, 1,<br>100<br>Dlate, EthDe<br>Dlate, RioDe<br>ddr 192.168<br>Cast<br>Rack | ck Numbe<br>I for th<br>nk to fi<br>nk to fi<br>ive IP A | ber, Start Quarter, End Quarter<br>the EtherNet IP connection to the Drive<br>file that defines drive Ethernet tags<br>file that maps Ethernet tags to RIO<br>? Address the IND570 |        |          |                  |       |         |        |                                                                              |           |           |    |  |
| 4                                                   | Kada 2                                                                            |                                                          |                                                                                                    |        |          | Channel (        | Char  | nnel 1A | Channe | el 1B   Cł                                                                   | hannel 2/ | A Channel | 2B |  |
|                                                     | 0000                                                                              |                                                          |                                                                                                    |        |          | I/D Channel Mode |       |         |        | Diagnostic File: 10<br>Baud Rate: 115.2 kBaud 💌<br>Complementary I/O Enabled |           |           |    |  |
|                                                     | Offset                                                                            | 0                                                        | 1                                                                                                    | 2      | З        |                  |       |         |        |                                                                              |           |           |    |  |
|                                                     | I:030                                                                             | 0                                                        | 0                                                                                                    | 0      | q        |                  |       |         |        |                                                                              |           |           |    |  |
|                                                     | I:040                                                                             | 0                                                        | 0                                                                                                    | 0      | d        | Back             | Group | Size    | Eault  | Inhihit                                                                      | Beset     | Bange     |    |  |
|                                                     | I:050                                                                             | 0                                                        | 0                                                                                                    | 0      | d        | 10 (             | )     | 1/4     | N/A    | N/A                                                                          | N/A       | 100-101   |    |  |
| _                                                   | 1:060                                                                             | 0                                                        | 0                                                                                                    | 0      | d        | 0                |       |         |        |                                                                              |           |           |    |  |
| -                                                   | I:070                                                                             | 0                                                        | 0                                                                                                    | 0      | d        |                  |       |         |        |                                                                              |           |           |    |  |
|                                                     | I:100                                                                             | 10 📑                                                     | 2512                                                                                                    | 0      | d        |                  |       |         |        |                                                                              |           |           |    |  |
|                                                     | I:110                                                                             | 0                                                        | 0                                                                                                    | 0      | d        |                  |       |         |        |                                                                              |           |           |    |  |

In the image above, notice the I/O words are 100 and 101. The value in I:100 is a value of 10, which corresponds to the display on the IND570, which is displaying 0.010.

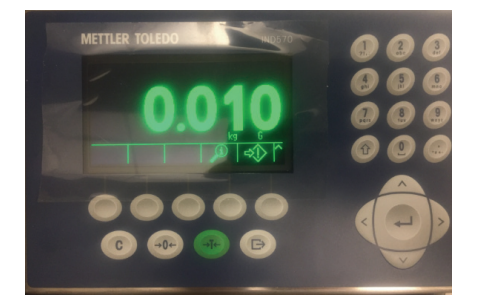